# S'inscrire à la Médiathèque Numérique e-média

En cette période particulière, vous souhaitez profiter gratuitement de ressources en ligne (livres numériques, autoformations, musique, presse en ligne, jeux vidéo...) ? C'est très simple.

Muni de votre code d'accès à usage unique envoyé par votre bibliothèque, rendez-vous sur :

# https://emedia.vendee.fr

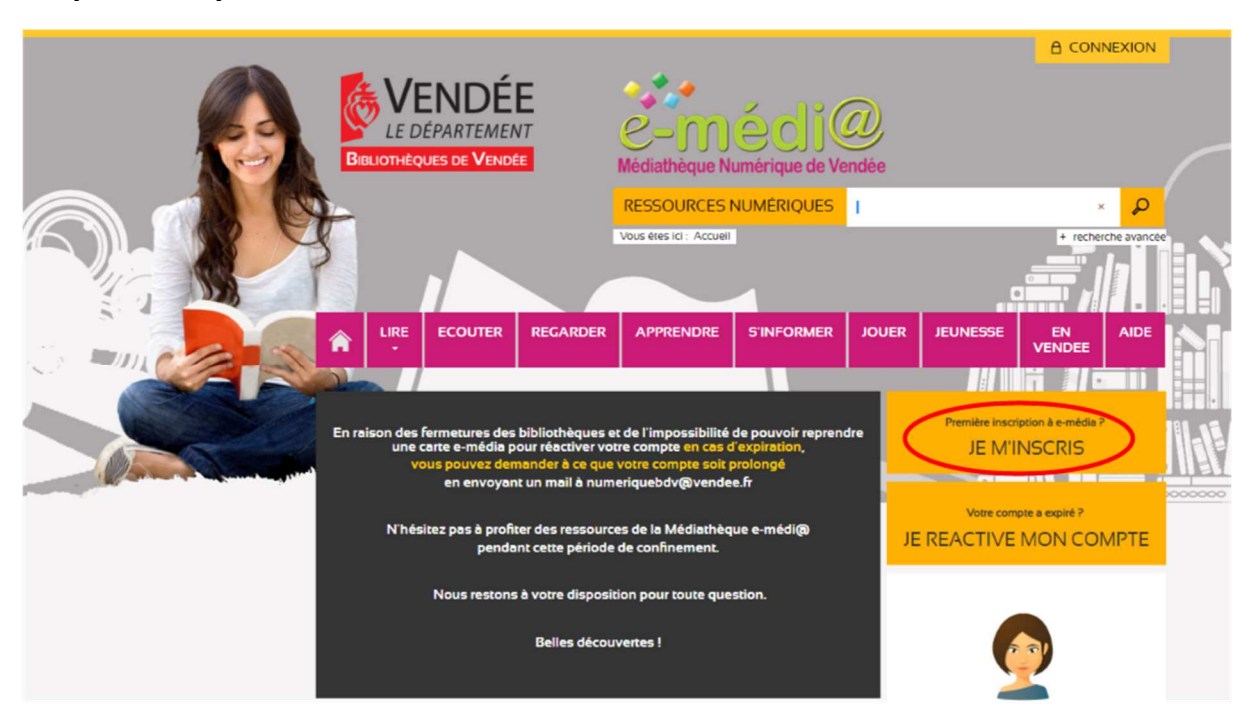

#### Etape 1 : Cliquez sur « Je m'inscris »

#### Etape 2 : Remplissez le formulaire d'inscription

|      |                                                                                                  | ECOUTER                                                                                                    | REGARDER                                       | APPRENDRE                                       | S'INFORM                                  | ER JOUER                            | JEUNESSE            |                    | AIDE     |  |        |
|------|--------------------------------------------------------------------------------------------------|----------------------------------------------------------------------------------------------------|------------------------------------------------|-------------------------------------------------|-------------------------------------------|-------------------------------------|---------------------|--------------------|----------|--|--------|
|      | INSCRIPT<br>Pour créer votre o<br>Munissez-vous d                                                | ON<br>ompte, vous deve<br>e la carte "e-médi(                                                               | z être inscrit dans l'ur<br>a) Médiathèque Num | e des bibliothèques d<br>érique de Vendée'' fou | u réseau départen<br>rnie lors de votre i | nental.<br>nscription à la biblioti | hèque et remplissez | le formulaire ci-c | lessous. |  | U<br>P |
| • •• | Votre identifiant o                                                                              | orrespond à votre                                                                                           | adresse mail.                                  |                                                 |                                           |                                     |                     |                    |          |  |        |
|      | Votre mot de pas                                                                                 | tre mot de passe doit contenir un minimum de 8 caracteres dont au moins 2 chiritres en evitant les accents. |                                                |                                                 |                                           |                                     |                     |                    |          |  |        |
|      | Concernant la protection de vos donnees personnelles "nous vous invitons a consulter Cette page. |                                                                                                    |                                                |                                                 |                                           |                                     |                     |                    |          |  |        |
|      |                                                                                                  |                                                                                                    |                                                |                                                 |                                           |                                     |                     |                    |          |  |        |
|      |                                                                                                  | Les chan                                                                                                    | nps marqués avec le s                          | ymbole * sont obligat                           | olres.                                    |                                     |                     |                    |          |  |        |
|      | Code d                                                                                           | accès •                                                                                                    |                                                |                                                 |                                           |                                     |                     |                    |          |  |        |
|      |                                                                                                  | Nom *                                                                                                    |                                                |                                                 |                                           |                                     |                     |                    |          |  |        |
|      |                                                                                                  | Nom                                                                                                    |                                                |                                                 |                                           |                                     |                     |                    |          |  |        |
|      | P                                                                                                | énom *                                                                                                    |                                                |                                                 |                                           |                                     |                     |                    |          |  |        |
|      | Adresse électronique •                                                                           |                                                                                                    |                                                |                                                 |                                           |                                     |                     |                    |          |  |        |
|      | Date de nais                                                                                     | sance • Jour                                                                                                | • Mois                                         | *                                               | Année 🔻                                   |                                     |                     |                    |          |  |        |
|      |                                                                                                  | Sexe                                                                                                    |                                                |                                                 | •                                         |                                     |                     |                    |          |  |        |
|      | Date d'inscrip<br>bibliot                                                                        | ion à la Jour                                                                                               | • Mois                                         | ¥                                               | Année 🔻                                   |                                     |                     |                    |          |  |        |
|      | Bibliothèque d'ins                                                                               | cription                                                                                                    |                                                |                                                 | v                                         |                                     |                     |                    |          |  |        |
|      |                                                                                                  | •                                                                                                    |                                                |                                                 |                                           |                                     |                     |                    |          |  |        |
|      | Choisiss<br>ider                                                                                 | tifiant *                                                                                                   |                                                |                                                 |                                           |                                     |                     |                    |          |  |        |
|      | Choisissez votre                                                                                 | mot de<br>passe *                                                                                           |                                                |                                                 |                                           |                                     |                     |                    |          |  |        |
|      | Confirmation du                                                                                  | mot de<br>passe •                                                                                           |                                                |                                                 |                                           |                                     |                     |                    |          |  |        |
|      |                                                                                                  | S'INSC                                                                                                    | RIRE                                           | ISER                                            |                                           |                                     |                     |                    |          |  |        |

Le code d'accès est celui envoyé par votre bibliothèque : il est à usage unique. Une fois utilisé, il ne peut resservir

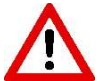

Retenez bien l'identifiant et le mot de passe que vous devez choisir et qui vous serviront toujours pour vous connecter sur e-média

Notez la date d'inscription à votre bibliothèque (si vous ne la connaissez pas, vous pouvez mettre la date du jour)

## **Etape 3 : Cliquer sur le bouton**

S'INSCRIRE

en bas du formulaire

Vous êtes inscrit !

## Etape 4 : Cliquez sur le bouton « Connexion » en haut du site

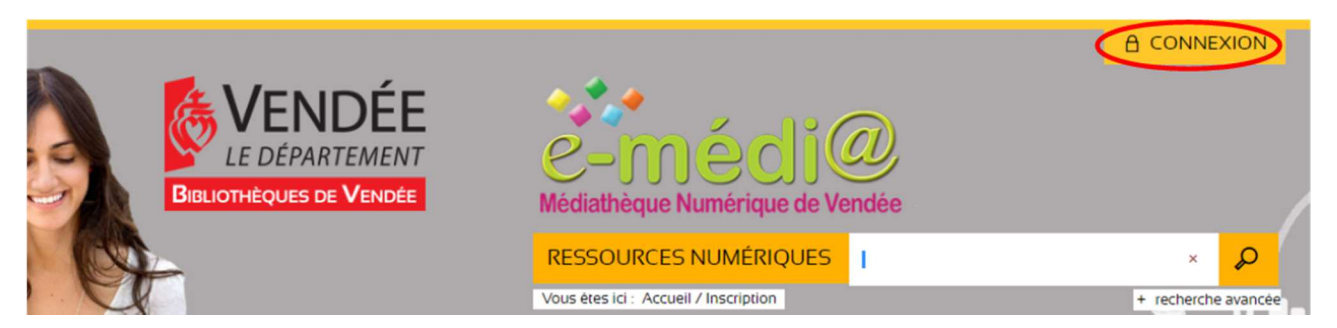

## Etape 5 : Saisissez votre identifiant, puis votre mot de passe et cliquez sur OK

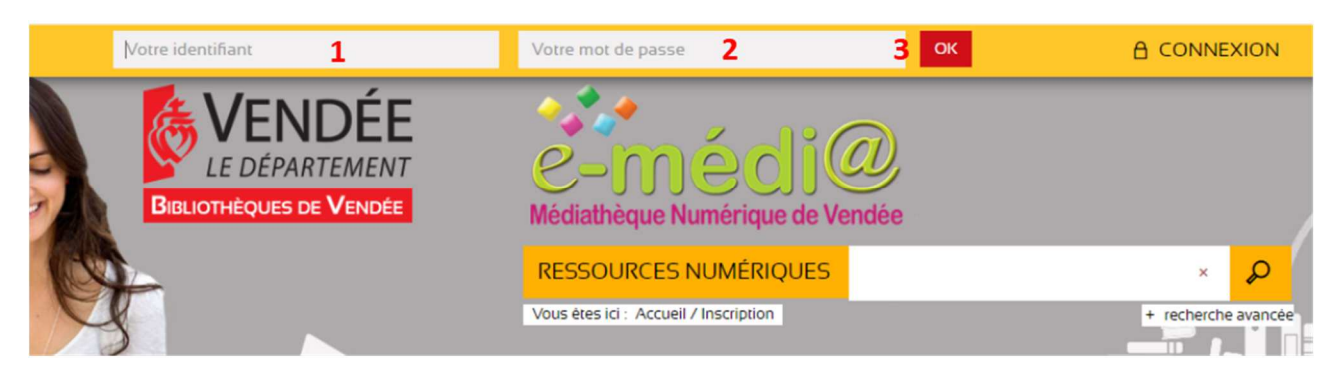

#### Etape 6 : Le site indique « Bienvenue Prénom + nom »

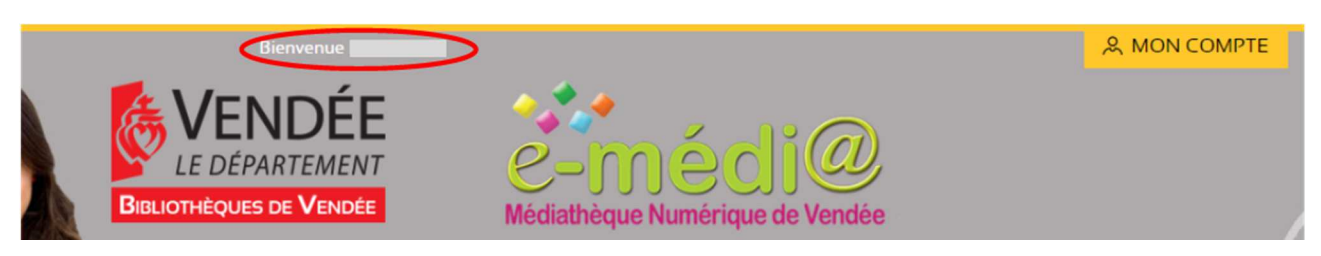

Vous êtes à présent connecté. Belles découvertes !

La Médiathèque Numérique e-média est un service proposé par la Bibliothèque départementale de la Vendée pour les inscrits des bibliothèques du réseau départemental.

Une question ? Contactez-nous sur numeriquebdv@vendee.fr

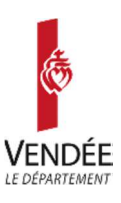